# ILCD57C

Indicador LCD color 5.7"

## Funcionamiento

El indicador recibe información de posición y estado enviada por el controlador, a través del puerto 3H.

En funcionamiento normal si la cabina está en reposo, la imagen corresponde a la posición, o a la posición y el sentido del viaje si la cabina está en marcha. Estas imagenes están almacenadas en una memoria SD.

El usuario puede crear sus propias imágenes con una resolución de 320 x 240 pixeles, que pueden incluir fotos e información escrita en la propia imagen. En su borde inferior presenta mensajes de estado del sistema, por ejemplo,

Completo, Sobrecarga, Mantenimiento, etc.

Los mensajes de falla son presentados a pantalla completa.

#### Parámetros configurables

Los parámetros configurables se almacenan en el archivo config.ini, ubicado en el directorio raiz de la memoria SD

El archivo config.ini es un archivo de texto plano y puede ser modificado con cualquier editor de texto que sea capaz de guardarlo como texto sin formato. El formato del archivo es el que sigue:

| Carpeta = 1               |                                                                                                    | #<br>#<br># | 1<br>2<br>3<br>4 | Espanol (sin ñ)<br>Portugues<br>Cliente1<br>Cliente2                                                                                               |
|---------------------------|----------------------------------------------------------------------------------------------------|-------------|------------------|----------------------------------------------------------------------------------------------------|
| Modo = 0                  |                                                                                                    | #<br>#<br># | 0<br>1<br>2<br>3 | Logo por defecto al inicio (Controles)<br>Logo cliente al inicio<br>Logo cliente al inicio y al tiempo TLogoC de<br>estar en reposo<br>Diapositiva |
| TLogoC = 30               | )                                                                                                    | #1a         | 60               | segundos                                                                                                    |
| Tdiapo = 5                |                                                                                                    | #1a         | 60               | segundos                                                                                                    |
| Carpeta<br>Modo<br>TlogoC | Selecciona la carpeta de trabajo.<br>Modo de operación en estados de inicio y reposo.<br>Transcurrido un tiempo TlogoC luego de que el control queda sin<br>flecha:<br>Con Logo = 2, presenta el logo del cliente.<br>Con Logo = 3, comienza presentación de diapositivas. |             |                  |                                                                                                    |
| TDiapo                    | Con Logo = 3, tiempo de duración de cada diapositiva.                                                                                                    |             |                  |                                                                                                    |
| Los comenta               | rios de                                                                                                    | ntro de     | el arch          | ivo van a continuación del separador #.                                                                                                    |

#### Modo

Los archivos LogoC y LogoIC ubicados en la carpeta SP contienen imágenes generadas por el usuario.

En Modo = 1, Modo = 2 o Modo = 3:

La imagen LogoIC se presenta al inicio de operación del display.

En Modo = 2:

La imagen LogoC se presenta un tiempo TlogoC después de que el control queda sin flecha.

En Modo = 3:

Un tiempo TlogoC después de que el control queda sin flecha, el display comienza a reproducir en forma secuencial las imágenes contenidas en el directorio Diapo.

### Estructura de memoria SD

El directorio raiz en la memoria SD contiene cuatro carpetas y un archivo de configuración.

Las carpetas Espanol y Portugues contienen mensajes en sus respectivos idiomas, las carpetas Cliente1 y Cliente2 están vacías y pueden ser utilizadas por el usuario para almacenar sus propias imagenes.

Cada una de las carpetas mencionadas contiene seis subcarpetas:

| Sub Carpeta | Contenido                                               |
|-------------|---------------------------------------------------------|
| PDE         | Contiene imágenes para cada piso con programa de bajar. |
| PSU         | Contiene imágenes para cada piso con programa de subir. |
| SP          | Contiene imágenes para cada piso sin programa.          |
| Fallas      | Mensajes de falla.                                      |
| Servicio    | Mensajes auxiliares.                                    |
| Diapo       | Imágenes para show de diapositivas                      |

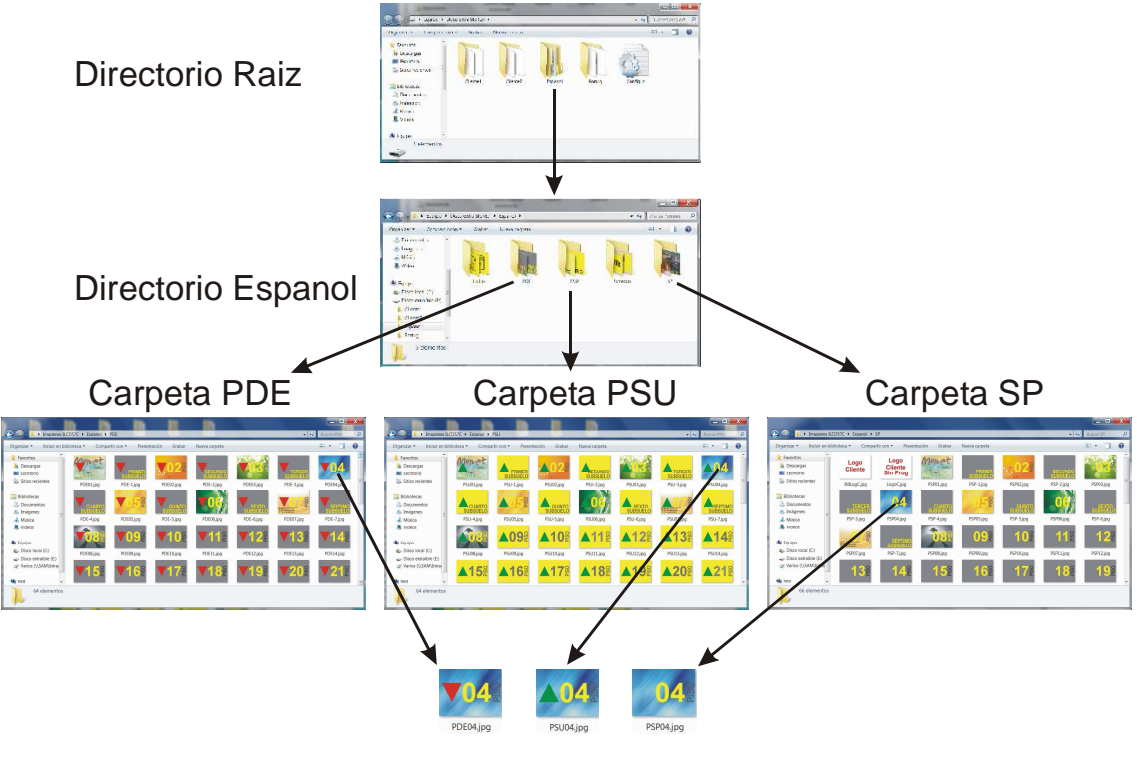

Fig 1

## Directorios PDE, PSU, SP.

#### Formato del nombre de archivo

Los nombres de los archivos son fijos y tienen un formato predeterminado. Los archivos almacenados en las carpetas PDE, PSU, PSP, están formados por un prefijo de tres letras mas el nombre del piso.

Los prefijos son:

- PSU Para las imágenes con programa de subir.
- PDE Para las imágenes con programa de bajar.
- PSP Para las imágenes sin programa.

A este prefijo le sigue el nombre del piso.

| Piso   | Nombre            |
|--------|-------------------|
| SS.jpg | Sub Suelo         |
| -1.jpg | Primer Subsuelo   |
| -2.jpg | Segundo Subsuelo  |
| -3.jpg | Tercer Subsuelo   |
| -4.jpg | Cuarto Subsuelo   |
| -5.jpg | Quinto Subsuelo   |
| -6.jpg | Sexto Subsuelo    |
| -7.jpg | Septimo Subsuelo  |
| E1.jpg | Estacionamiento 1 |
| E2.jpg | Estacionamiento 2 |
| E3.jpg | Estacionamiento 3 |
| E4.jpg | Estacionamiento 4 |
| PL.jpg | Planta Libre      |
| PA.jpg | Planta alta       |
| LO.jpg | Lobby             |
| SU.jpg | Subterraneo       |
| SO.jpg | Sotano            |
| Pb.jpg | Planta baja       |
| MZ.jpg | Mezanino          |
| PP.jpg | Planta principal  |
| EP.jpg | Entre Piso        |
| AZ.jpg | Azotea            |
| PH.jpg | Penthouse         |
| RE.jpg | Restaurante       |
| TE.jpg | Terreo            |
| SL.jpg | Sobreloja         |
| 01.jpg | Piso 1            |
| 40.jpg | Piso 40           |

Por ejemplo, los nombres de los archivos para el piso 4 son:

| PDE04.jpg | Piso 4 con programa de bajar. |
|-----------|-------------------------------|
| PSU04.jpg | Piso 4 con programa de subir. |
| PSP04.jpg | Piso 4 sin programa.          |

En la figura 2 se muestran tres imágenes correspondientes al piso 4.

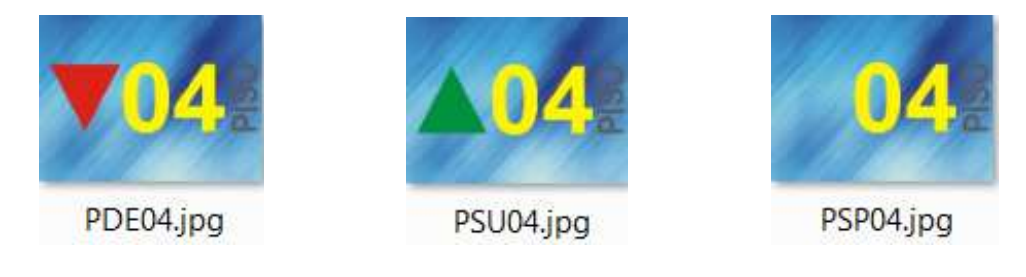

Fig 2

Para el estacionamiento 1:

| PSUE1.jpg | Estacionamiento 1 con programa de subir. |
|-----------|------------------------------------------|
| PDEE1.jpg | Estacionamiento 1 con programa de bajar. |
| PSPE1.jpg | Estacionamiento 1 sin programa.          |

Las siguientes imágenes no llevan prefijo y se ubican en el directorio SP.

| Archivo      | Contenido                          |
|--------------|------------------------------------|
| SEIniope.jpg | Inicio de operación                |
| LogoC.jpg    | Logo cliente.                      |
| LogoIC.jpg   | Inicio de operación, logo cliente. |

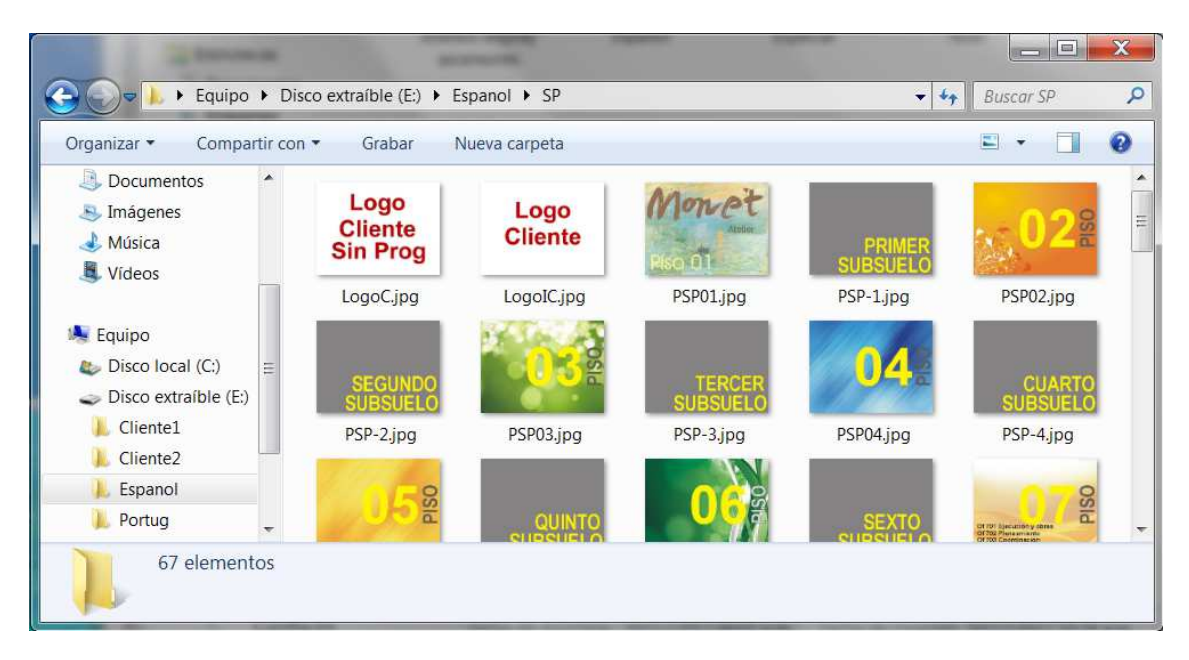

Resolución

# **Directorio Servicio**

| Archivo  | Contenido                      |
|----------|--------------------------------|
| Fasm.jpg | Seguridad manual interrumpida. |

Las siguientes imágenes no llevan prefijo.

| Fasm.jpg     | Seguridad manual interrumpida. | 48 x 240  |
|--------------|--------------------------------|-----------|
| SEDECOM.jpg  | Completo.                      | 48 x 240  |
| SEDEIND.jpg  | Servicio Independiente.        | 48 x 240  |
| SEDEINS.jpg  | Mantenimiento.                 | 48 x 240  |
| SEEMEF1.jpg  | Emergencia fase 1              | 48 x 240  |
| SEEMEF2.jpg  | Emergencia fase 2              | 48 x 240  |
| SESOCA.jpg   | Sobrecarga                     | 48 x 240  |
| SinSenal.jpg | Sin Señal.                     | 320 x 240 |
| NoExiste.ipg | La imagen no existe.           | 320 x 240 |

# **Directorio Fallas**

Las siguientes imágenes no llevan prefijo.

| Archivo  | Contenido                                | Resolución |
|----------|------------------------------------------|------------|
| FAF1.jpg | Tiempo entre pantallas.                  | 320 x 240  |
| FAF4.jpg | No pudo cerrar la puerta.                | 320 x 240  |
| FAF5.jpg | No pudo abrir la puerta.                 | 320 x 240  |
| FAF6.jpg | SA =0 en viaje en alta.                  | 320 x 240  |
| FAF7.jpg | Ve EXS, EXD, simultáneamente.            | 320 x 240  |
| FAF8.jpg | Alta temperatura de motor                | 320 x 240  |
| FAFL.jpg | Inversión o falta e fase.                | 320 x 240  |
| FAFH.jpg | SA =0 Cabina en baja.                    | 320 x 240  |
| FAFM.jpg | Tiempo entre pantallas en viaje en baja. | 320 x 240  |
| FAFO.jpg | Falla de conteo.                         | 320 x 240  |
| FAFP.jpg | Falta configuración.                     | 320 x 240  |

# **Directorio Diapo**

Las imágenes de este directorio no tienen nombre predeterminado. Cuando Modo está configurado en 3, al transcurrir el tiempo TlogoC, el display comienza a reproducir en forma secuencial las imágenes de este directorio. El tiempo de duración de cada imagen está determinado por el parámetro TDiapo en el archivo config.ini.

## Imágenes generadas por el usuario

El usuario puede generar sus propias imágenes o copiar y modificar las imágenes existentes, suministradas en forma standard con el display. Para esto último, se abre la carpeta a copiar, se seleccionan las seis subcarpetas, se copian y se pegan dentro de una de las carpetas de cliente, por ejemplo Cliente1.

Mediante un programa de dibujo se modifican las imágenes teniendo cuidado de <u>salvarlas con la misma resolución que la imagen original y manteniendo el nombre del archivo original</u>.

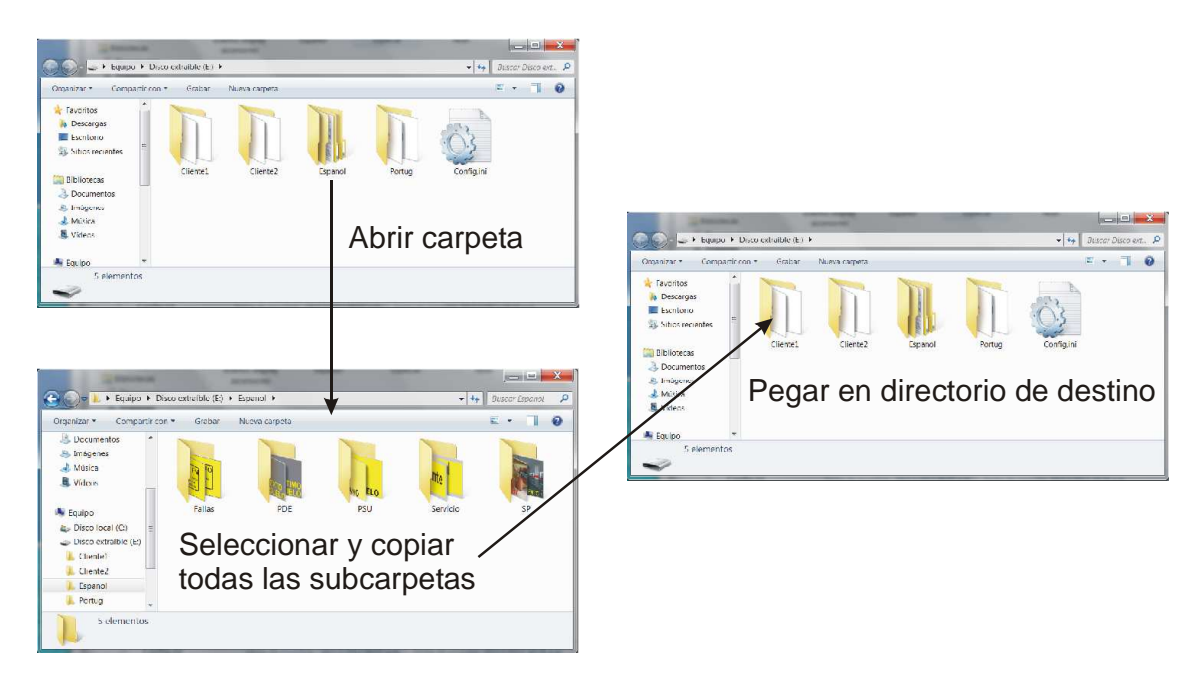

Para que el display muestre la imágenes modificadas desde la carpeta Cliente1, se debe editar el archivo config.ini en el directorio raiz de la memoria SD y cambiar el parámetro Carpeta a 3.

| Config.ini: Bloc | de notas                                                     |                                                                                                    |
|------------------|--------------------------------------------------------------|----------------------------------------------------------------------------------------------------|
| Archivo Edición  | Formato Ver Ayuda                                            |                                                                                                    |
| Carpeta = 1      | # 1 Español<br># 2 Portugues<br># 3 Cliente1<br># 4 Cliente2 |                                                                                                    |
| Modo = 3         | # 0<br># 1<br># 2<br># 3                                     | Logo por defecto<br>Logo cliente al inicio<br>Logo cliente al inicio y al tiempo TLogoC de estar en reposo<br>Diapositivas |
| TLogoC = 20      | # 1 a 60 segund                                              | 05                                                                                                    |
| TDiapo = 5       | #1 a 60 segund                                               | os                                                                                                    |

## Características

| Resolución           | 320 x 240. |
|----------------------|------------|
| Profundidad de color | 18bits.    |
| Protocolo            | 3H         |

### Características eléctricas

Alimentación +24Vcc +/- 20%.

## Dimensiones

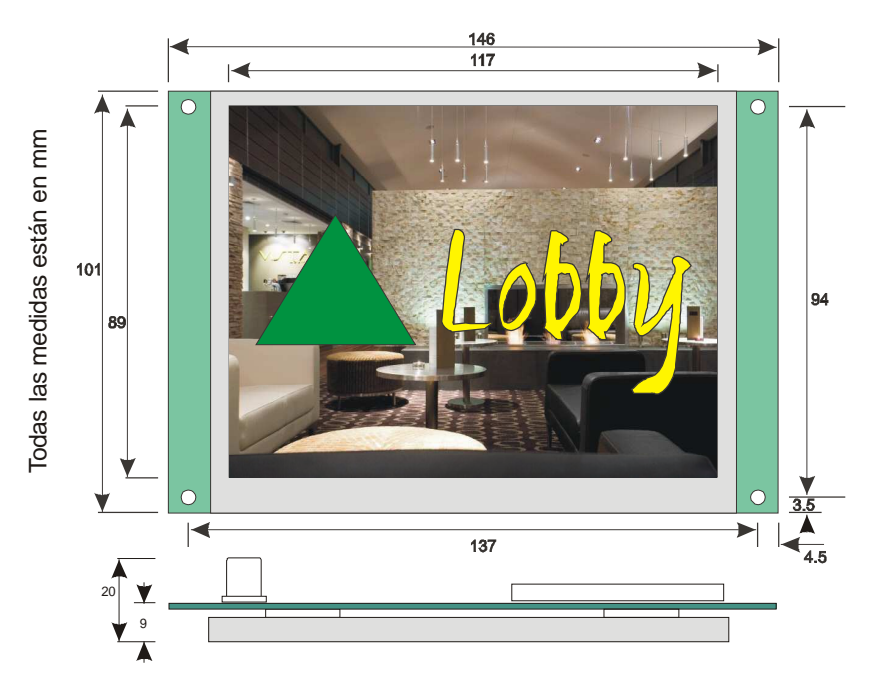